| <u>BỆNH VIỆN CHẤN THƯƠNG CHỈNH HÌNH</u><br>trân trong thông báo                                                               |      |
|----------------------------------------------------------------------------------------------------|------|
| HƯỚNG DẪN LẤY THÔNG TIN HÓA ĐƠN ĐIÊN TỬ                                                                                       |      |
| Bước 1: Bệnh nhân truy cập http:// 0301514496hd.easyinvoice.vn/                                                               |      |
| Tra cứu hóa đơn                                                                                                    |      |
| 🔿 Tra cứu bằng mã tra cứu                                                                                                    |      |
| Tra cứu bằng thông tin (tên, ngày khám, số tiền)                                                                              |      |
| Mã tra cứu *                                                                                                    |      |
| Nhập mã tra cứu trên phiếu thu tại đây                                                                                        |      |
| Mã xác thực *                                                                                                    |      |
| 3848                                                                                                    |      |
| Q Tra cứu                                                                                                    |      |
| Bước 2: Nhập MÃ TRA CỨU TRÊN PHIẾU THU và mã xác thực sau đó chọn TRA CỨU                                                     |      |
| Bước 3: Bệnh nhân chọn IN HÓA ĐƠN hoặc TẢI PDF trực tiếp về máy tính.                                                         |      |
| Đơn vị cung cấp giải pháp: Công ty cổ phần đầu tư công nghệ và thương mại SOFTDREAMS, MST: 0105987432, Http://easyinvoice.vn/ | ſ    |
| <u>Bệnh nhân chọn IN HOA ĐƠN hoặc TAI PDF</u>                                                                                 |      |
| 🚔 In hóa đơn 🔹 Tải PDF & đính kèm 🕫 Chuyển đổi 🔹 Tải chứng thư 🛓 Tải tệp XML                                                  | lose |
|                                                                                                    |      |
|                                                                                                    |      |
|                                                                                                    |      |
|                                                                                                    |      |